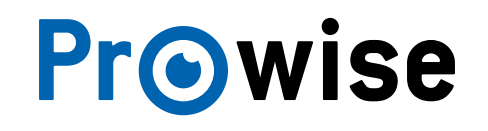

# **Quick Start Guide**

Pro Line Multi-touchscreen and ProWrite Pen

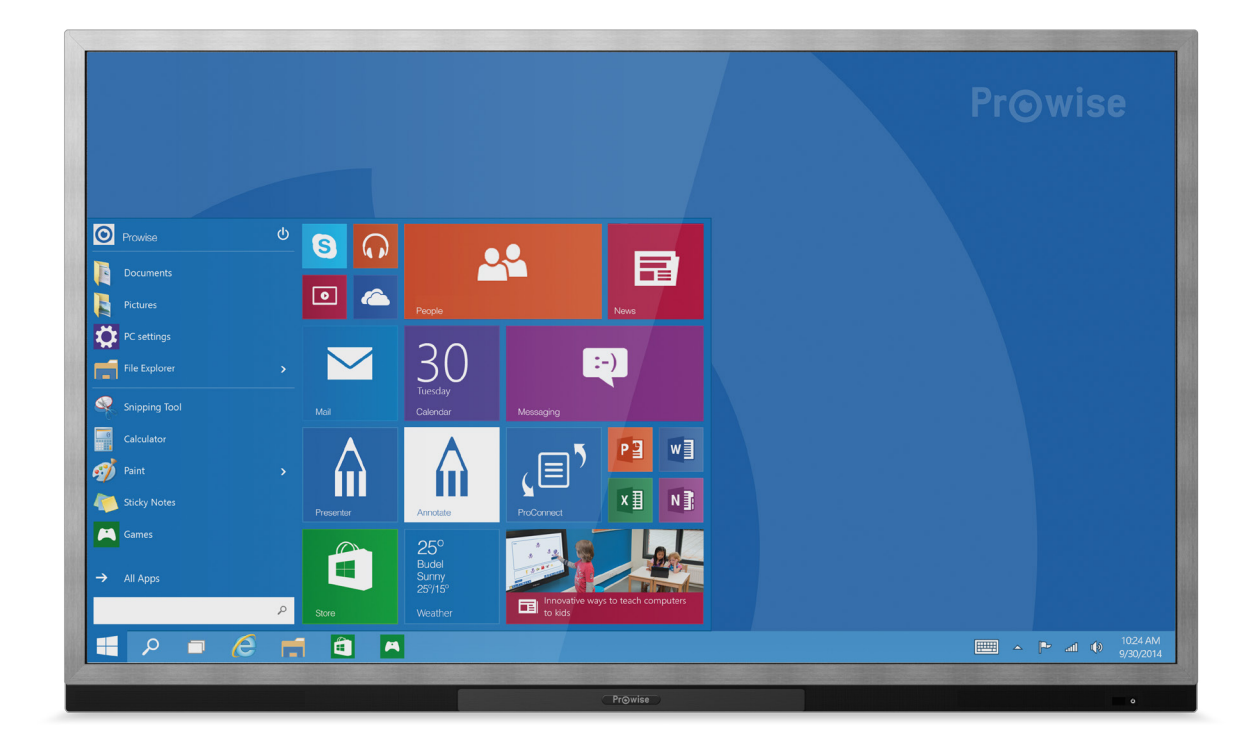

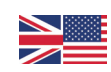

## Pro Line Multi-touchscreen

### Buttons and ports

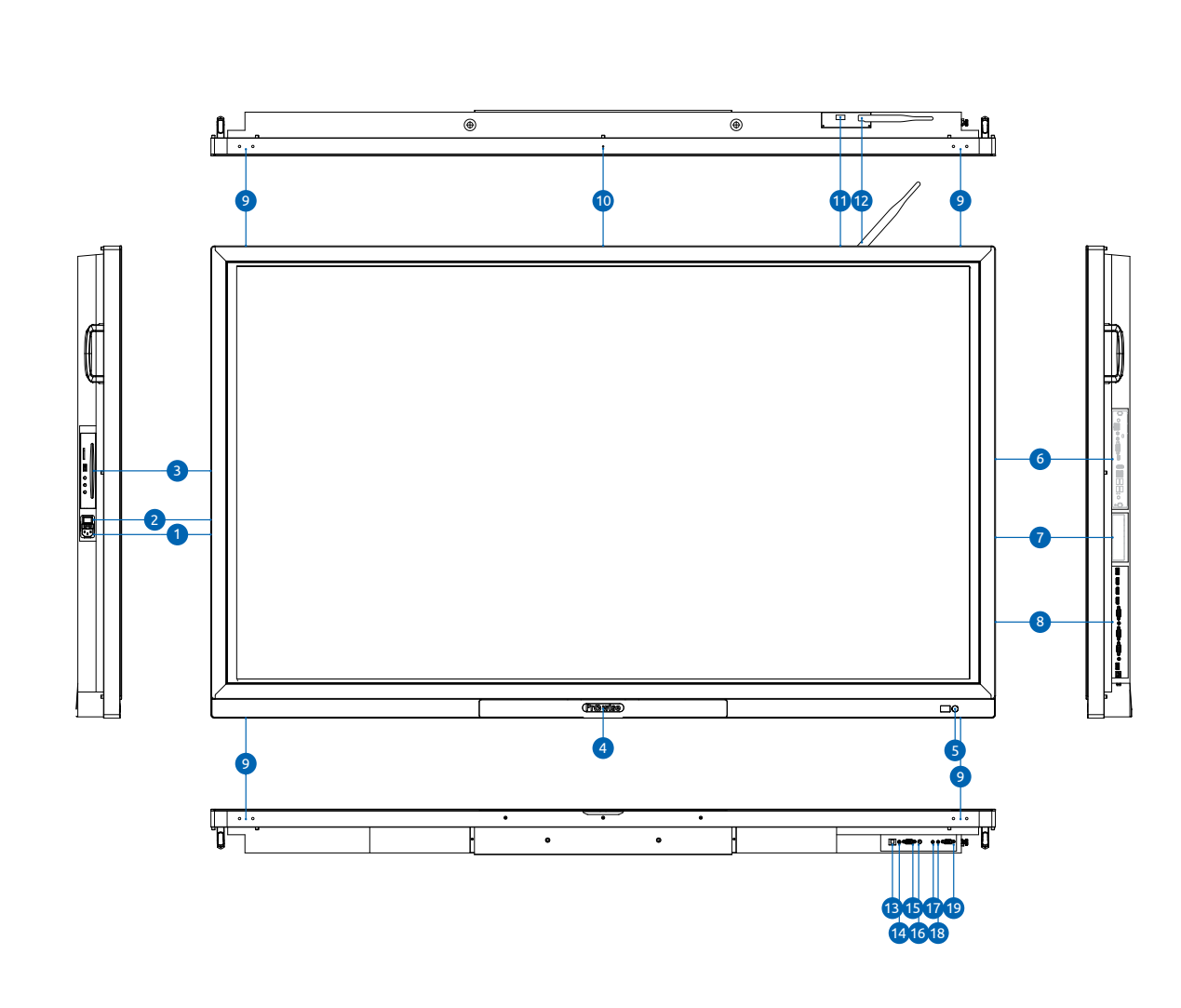

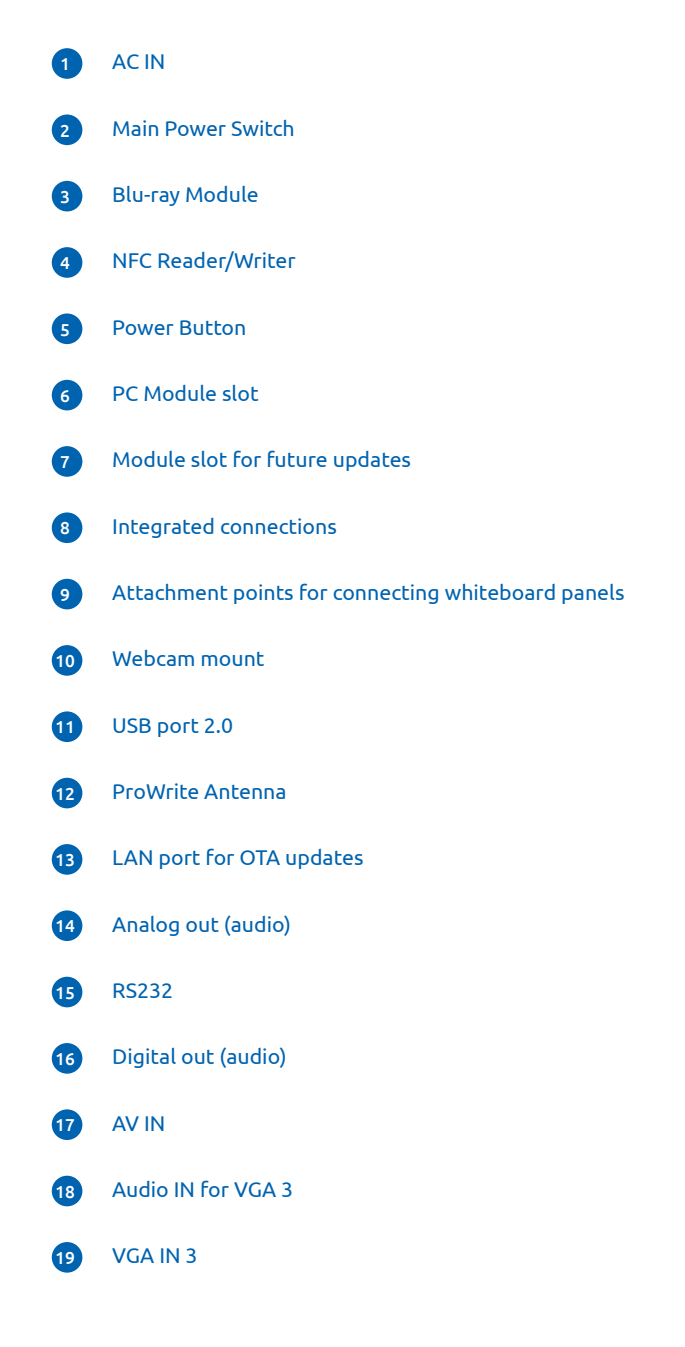

## Pro Line Multi-touchscreen

### Integrated connections

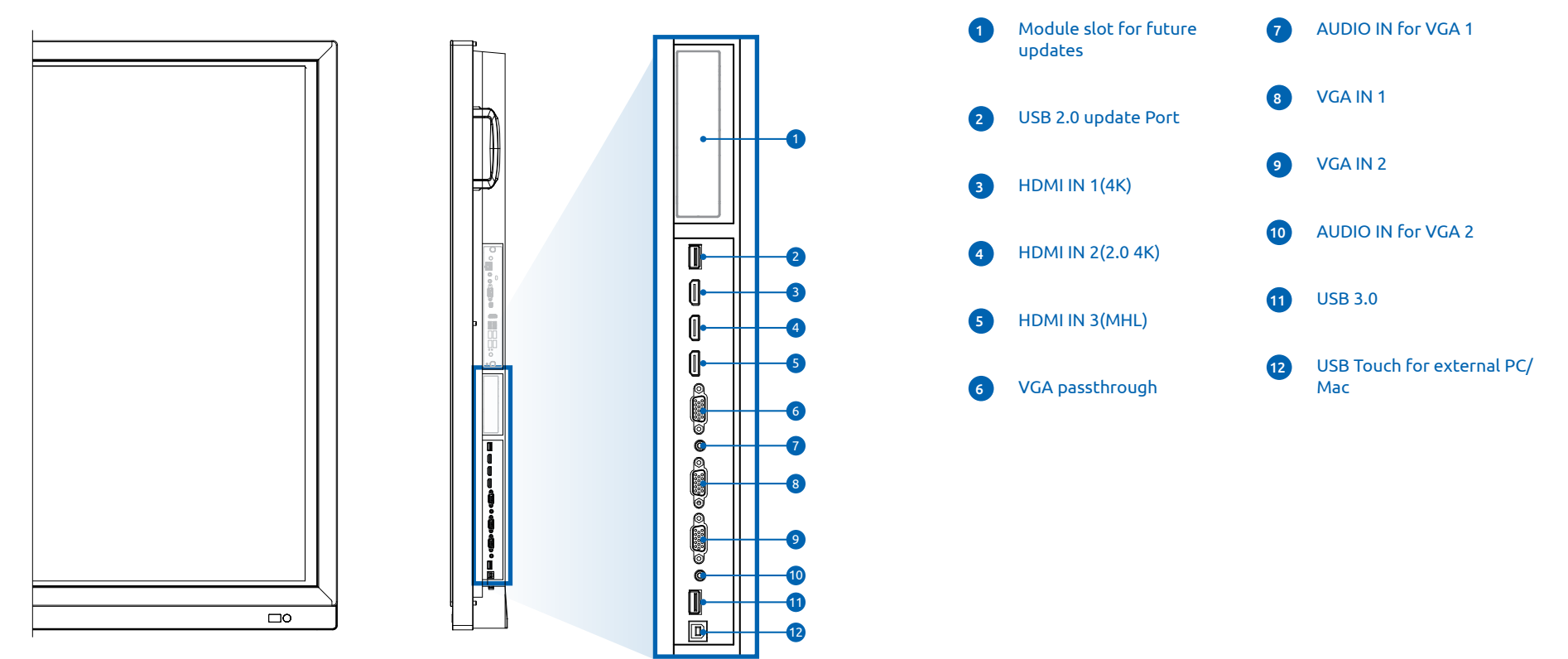

#### Pen Tray

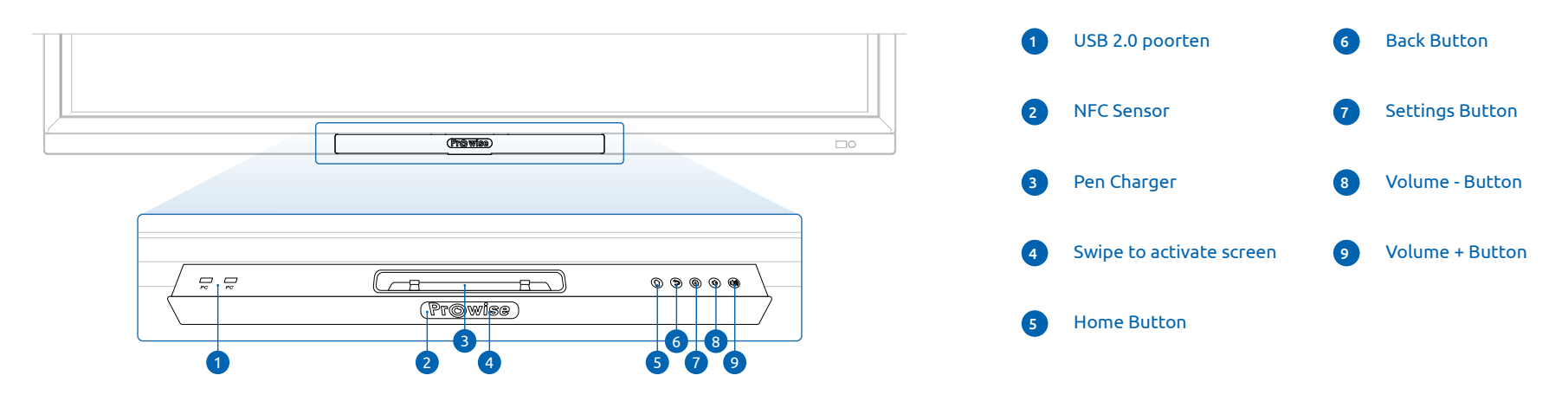

### **ProWrite Pen**

### Activating, deactivating, connecting and charging

#### Technical requirements for ProWrite

#### **Required hardware**

- Prowise Pro Line Touchscreen
- Prowise ProWrite Pen
- Prowise PC Module (all versions)

#### Required software:

- Prowise Presenter Windows Desktop Application\*
- Touch Service Tool Pro Line touchscreen (available at www.prowise.com)\*
- \* This software is available for Windows 7, 8 and 10

#### Activating

The ProWrite Pen will be delivered inactive to keep the battery fully charged. Before use please activate the pen by:

- Press the top button (A) and hold this button down
- Simultaneously, press the Up/Down button in the following sequence: Down (v), Up (^), Down (v), Up (^)
- LED (B) turns green, indicating the activating process has succeeded.
- If failed, please repeat the above steps

#### Deactivating

- Press the top button (A) and hold this button down
- Simultaneously, press the Up/Down button in the following sequence: Up (^), Down (v) Up (^), Down (v)
- LED (B) turns red, indicating the deactivating process has succeeded
- If failed, please repeat the above steps
- To check this: Press Top button (A), when LED (B) is dimmed red, the ProWrite Pen is deactivated

#### Connecting

The ProWrite Pen is already connected to your Pro Line touchscreen upon receipt. Before use simply activate the pen. However, in case the ProWrite Pen is not working, please try connecting the pen again to reestablish the connection: A Eraser

🔨 Ud

B LED

Indicato

Down

C Pressure

sensitive

- Simultaneously, press the top button (A) and the Up button (^) for 2 seconds
- LED (B) will start flashing green rapidly
- Hold the pen near the ProWrite antenna, located at the top right hand corner of the touchscreen
- LED (B) will flash 3 times at a slow pace, indicating the connection has succeeded
- If failed, please repeat the above steps

#### Charging - LED indications

When the activated ProWrite pen is in the pen tray:

- Flash red-green: Battery is charging
- Solid red: Battery is fully charged
- No light: Battery is empty